# オフラインキャッシュを使用した ライブインストーラー実行手順書 【ESET PROTECT】

第6版 2025年5月

Canon

キヤノンマーケティングジャパン株式会社

# はじめに

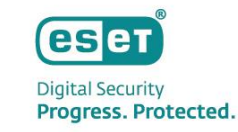

- 本資料は、クラウド型セキュリティ管理ツール「ESET PROTECT」(以下EP)で作成したライブインストー ラーに関して、オフラインキャッシュを使用して実行する手順についてまとめた資料です。
- 本資料は、EPのアクティベーションまで完了し、EPがすでに利用可能な状態になっていることが前提となっております。
- 本資料は、Windowsのクライアント端末でオフラインキャッシュのダウンロードおよびライブインストー ラーを実行する手順について記載しています。

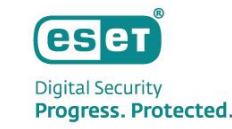

## 目次

- オフラインキャッシュとは
- ライブインストーラーの作成
- オフラインキャッシュのダウンロード
- オフラインキャッシュを使用したライブインストーラーの実行
- 参考情報・注意事項

# オフラインキャッシュとは

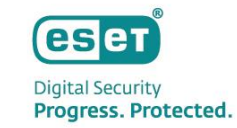

通常、ライブインストーラーを実行するとインターネット経由でESET社のリポジトリから各種プログラムのインストーラー がダウンロードされます。

トラフィックへの影響を懸念される場合などライブインストーラーを実行する端末が毎回各種プログラムのインストーラーをESET社のリポジトリからダウンロードしたくない場合にオフラインキャッシュを使用します。

あらかじめオフラインキャッシュを作成しライブインストーラーと同じフォルダに配置することで、ライブインストーラー 実行時にESET社のリポジトリから各種プログラムのインストーラーをダウンロードするかわりに、オフラインキャッシュの データを使用してプログラムをインストールすることができます。

ライブインストーラーの作成

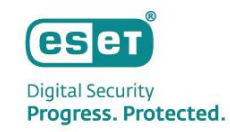

● ライブインストーラーはEPで作成します。ライブインストーラー作成の流れは以下になります。

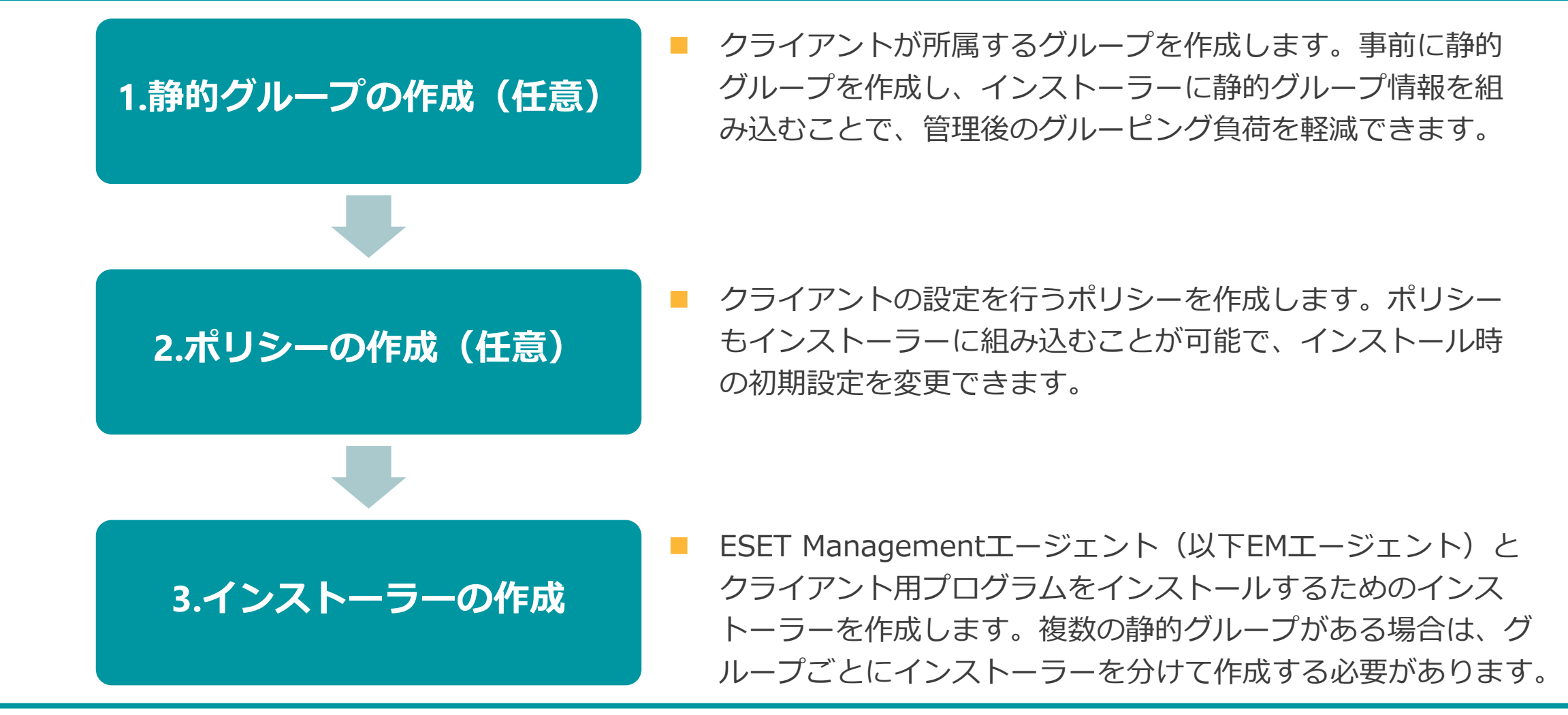

ライブインストーラーの作成

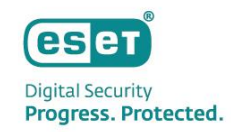

#### ● 静的グループの作成

静的グループはメインメニュー「コンピューター」から作成可能です。グループは階層構造も可能なため、柔軟に組織 構造を作成することができます。

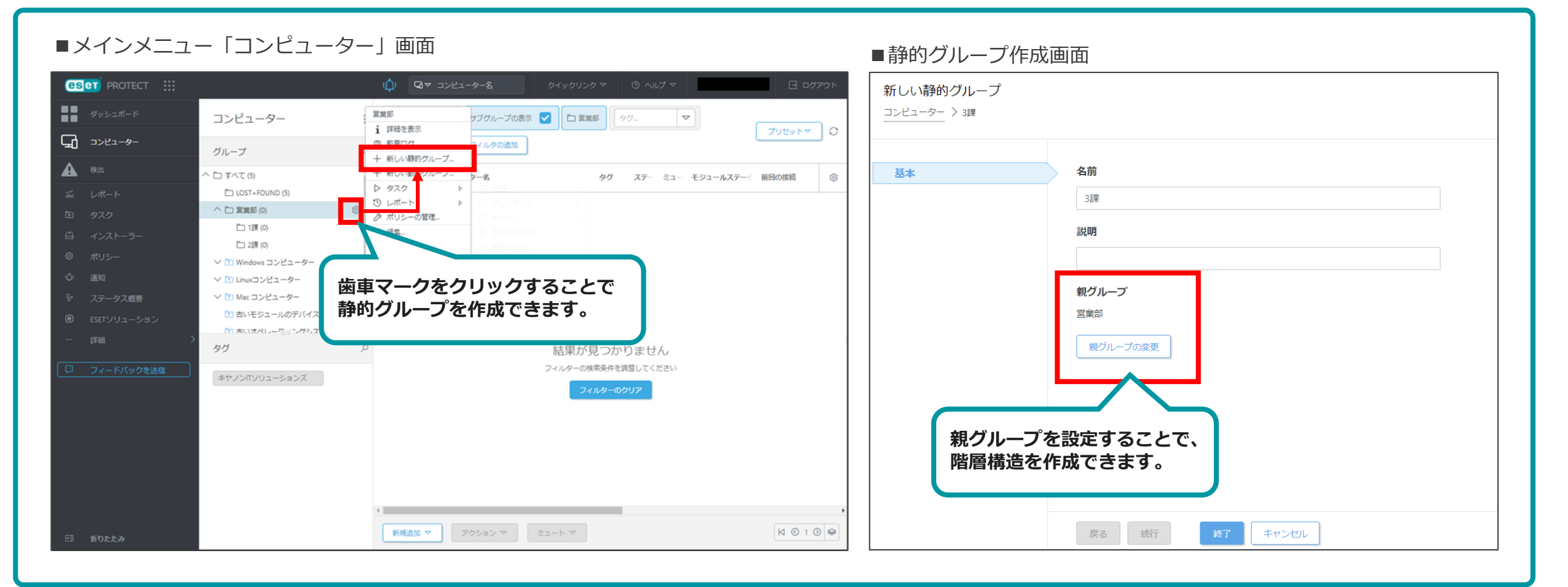

ライブインストーラーの作成

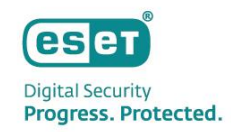

#### • ポリシーの作成

メインメニュー「コンフィグレーション」のポリシー設定より、クライアント用プログラムの設定を行います。検査から除外するファイルやフォルダの設定、検出エンジンのアップデート先の設定、プロキシ設定、パスワード保護など、 お客様環境に合わせて設定を行ってください。

#### ■メインメニュー「コンフィグレーション」-「ポリシー」画面

| SOT) PROTECT III<br>ダッシュボード   | コンフィグレーション                                                     | (1) P 入力すると場案を開始。 クイックリンク             | マ ③ ヘルブマ A DEMOUSER                         | G 2777+                                                                                                    | プルダウンよ<br>選択します。<br>ジェントのポ            | りポリシーを作成するこ<br>セキュリティ製品のほれ<br>リシーも作成可能です。        | プログラムを<br>か、EMエー |       |
|-------------------------------|----------------------------------------------------------------|---------------------------------------|---------------------------------------------|----------------------------------------------------------------------------------------------------|---------------------------------------|--------------------------------------------------|------------------|-------|
| ロ コンピューター<br>の インシデント<br>・ 検出 | 基本協定 詳細設定<br>ポリシー                                              | : アクセスグループ 選択 會 🗊 すべて (75) タグニ 🔍      | (B) 7+11.9                                  | 新しいポリシー     ポリシー > 新しいポリシー     オリシー > 新しいポリシー     オリシー     オリシー      オリシー      オリシー      オリシー      オリシー      オリシー      オリシー      オリシー      オリシー      オリシー      オリシー      オリシー      オリシー      オリシー      オリシー      オリシー      オリシー      オリシー      オリシー      オリシー      オリシー      オリシー      オリシー      オリシー      オリシー      オリシー       オリシー       オリシー       オー       オ |                                       |                                                  |                  |       |
| レポート                          | ポリシー                                                           | A 名前                                  | ポリシー製品                                      |                                                                                                    |                                       |                                                  |                  |       |
| タスク                           | へ すべて                                                          | ウイルス対策 - バランス重視                       | ESET Endpoint for macOS (V6) and Linux (V4) |                                                                                                    | · · · · · · · · · · · · · · · · · · · |                                                  |                  |       |
| インストーラー                       | ^ ⊘ カスタムポリシー                                                   | ウイルス対策・最大限のセキュリティ・推奨                  | ESET Endpoint for macOS (V6) and Linux (V4) | 基本<br>ES                                                                                                    | SET Endpoint for Windows              | ~                                                | Q、入力すると検索を開始     | ?     |
| コンフィグレーション                    | ESET Endpoint for Windows     ESET Mail Security for IBM Domin | ウイルス対策 - バランス重視                       | ESET Endpoint for macOS (V7+)               | 設定                                                                                                    | 10-11                                 |                                                  | 0                |       |
| 通知                            | ESET Mail Security for Microsoft E                             | ウイルス対策・最大限のセキュリティ・推奨                  | ESET Endpoint for macOS (V7+)               | 割り当て                                                                                                    | 検出エンジン                                |                                                  | 0                | 0 • 4 |
| フニークフィーク                      |                                                                | ・ ・・・・・・・・・・・・・・・・・・・・・・・・・・・・・・・・・・・ | ESET Endpoint for macOS (V7+)               | サマリー                                                                                                    | アップデート                                | ○● ∮ プロキシサーバを使用                                  |                  | 0     |
|                               | 、たたポオスマ                                                        | てした可能ですが、                             | ESET Endpoint for macOS (V7+)               |                                                                                                    | 保護                                    | ○● ∮ プロキシサーバ                                     |                  | 0     |
| がえ ビハリン                       | シーで1F瓜9るこ                                                      | こともり能ですが、                             | ESET Endpoint for macOS (V7+)               |                                                                                                    | W_II.                                 | <b>○●</b> <i>★</i> ポート                           | 3128             |       |
| 光定で作成る                        | されているポリシ                                                       | シーを使用・編集                              | ESET Endpoint for macOS (V7+)               |                                                                                                    | 5 70                                  |                                                  | 10.0 編集          | 0     |
| することもす                        | 可能です。                                                          | 71                                    | ESET Endpoint for Windows                   |                                                                                                    |                                       |                                                  |                  |       |
|                               |                                                                |                                       | ESET Endpoint for Windows                   | インストーラーに組み                                                                                                    | 込むため割り当て                              | は个要です。                                           |                  | 0     |
|                               |                                                                | · 後続を除き、すべてのトラフィックをプロ                 | ック ESET Endpoint for Windows                | ※割り当てではコンピ                                                                                                    | ューターやグルー                              | プに対して                                            |                  |       |
|                               |                                                                | ギング                                   | ESET Endpoint for Windows                   | ポリシーを割り当て                                                                                                    | ることができます                              |                                                  |                  | 6     |
|                               |                                                                | ログ - 重大 シトのみを出力                       | ESET Endpoint for Windows                   |                                                                                                    |                                       | ° j                                              |                  | 0     |
|                               |                                                                | ウイルス対策 - バランス重視                       | ESET Endpoint for Windows                   |                                                                                                    |                                       |                                                  | パスワードの表示         |       |
| フィードバックを送信                    |                                                                | ウイルス対策 - 最大限のヤキョリティ                   | ESET Endpoint for Windows                   |                                                                                                    |                                       |                                                  |                  |       |
| 折りたたみ                         |                                                                | <b>アクション マ</b> 新しいポリシー 割り当て マ         | K                                           | 1 💿                                                                                                    |                                       | <ul> <li>○● → プロキシが使用できない場合は直接接続を使用する</li> </ul> | ≥ 6.4            |       |
|                               |                                                                |                                       |                                             | ī                                                                                                    | 戻る 統行 終了 =                            | キャンセル                                            |                  |       |

ライブインストーラーの作成

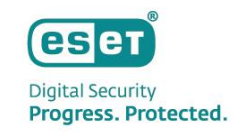

EPメインメニュー「インストーラー」より、ライブインストーラーを作成します。 ※既定の設定では、ライブインストーラーにはEMエージェントとクライアント用プログラムが含まれています。 インストーラーの設定を変更する場合は、「インストーラーのカスタマイズ」を選択します。

#### ■メインメニュー「インストーラー」画面

| eser PROTECT                               |                                                                                               | ブアウト                                         |                                                   |                               |                       |
|--------------------------------------------|-----------------------------------------------------------------------------------------------|----------------------------------------------|---------------------------------------------------|-------------------------------|-----------------------|
| ■ ●<br>ダッシュボード                             |                                                                                               | ESETセキュリティ製品を                                | インストールしてデバー                                       | イスを管理および保護                    | ×                     |
| □□ コンビューター<br>● の の の 、 インジテント             | プログラムをインストールするクライアントのOSを選択します。<br>WindowsまたはmacOSを選択した場合、ライブインストーラーが                          | 会社ネットワーク全体でセキュリティ製品<br>Cloudに接続するには、さまざまな方法が | 品を配布します。ESETセキュリティ製品<br>があります。 <u>ESETヘルプの詳細…</u> | を展開し、オペレーティングシステムに            | 基づいてデバイスをESET PROTECT |
| ▲ 検出<br>ゴ レポート                             | ダウンロードされます。                                                                                   |                                              |                                                   | Ð                             | × ~                   |
| <ul> <li>タスク</li> <li>ゴンストーラー</li> </ul>   |                                                                                               | Windows                                      | macOS                                             |                               |                       |
| <ul> <li>ロンフィグレーション</li> <li>通知</li> </ul> | インストーラーが作成されていません                                                                             |                                              |                                                   |                               |                       |
| <ul> <li></li></ul>                        | 選択したESET製品をダウンロードして、アクティペーションし、デバイスをESET PROTECTに提続する <u>インスト</u><br>ーラーを行成します。<br>インストーラーの作成 | 保護およびインストール設<br>く ESET LiveGrid®フィードバックシス:   | <b>定 推奨</b><br>テムを有効にする (推奨) ⑦                    |                               |                       |
|                                            | インストーラー<br>展開方法が用意                                                                            | -の様々な<br>るの様々な<br>るの<br>ス契約                  | ーションの検出を有効にする( <b>イ</b><br>「<br>」                 | ンストーラーの設<br>インストーラーの<br>訳します。 | 定を変更する場合は<br>カスタマイズ」を |
| フィードバックを送信                                 |                                                                                               |                                              | 意し、 <u>プライバシーポリシー</u> を承諾しま                       | वे.                           |                       |
| 🖾 折りたたみ                                    |                                                                                               | ۲ 🗋 ۲-۵۷۵۶                                   |                                                   | حه.                           | ストーラーのカスタマイズ 閉じる      |

ライブインストーラーの作成

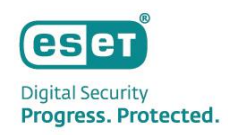

「インストーラーのカスタマイズ」を選択した場合、インストーラー作成画面が表示されます。

「基本」では、クライアントのOSやインストーラーに含めるコンポーネントの選択、EMエージェントの設定を行います。

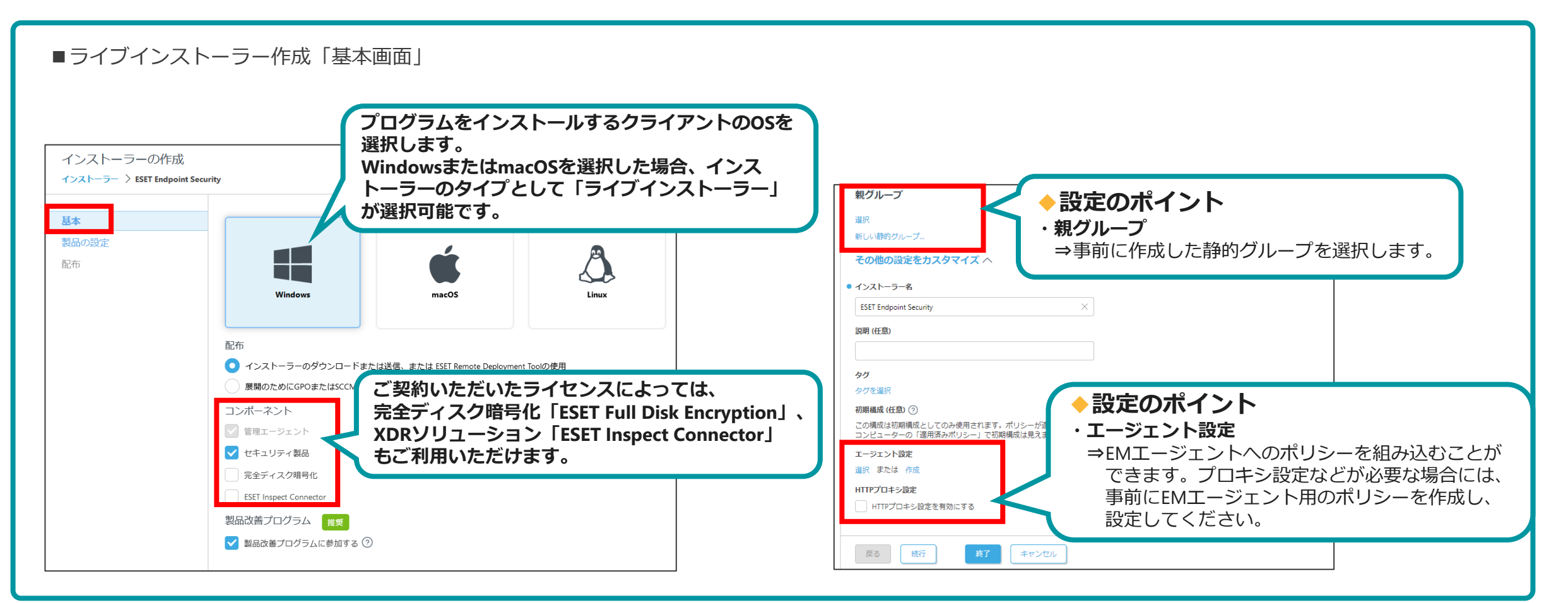

ライブインストーラーの作成

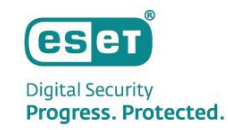

「製品の設定」では、インストーラーに含めるセキュリティ製品や事前に作成したポリシーの選択を行います。

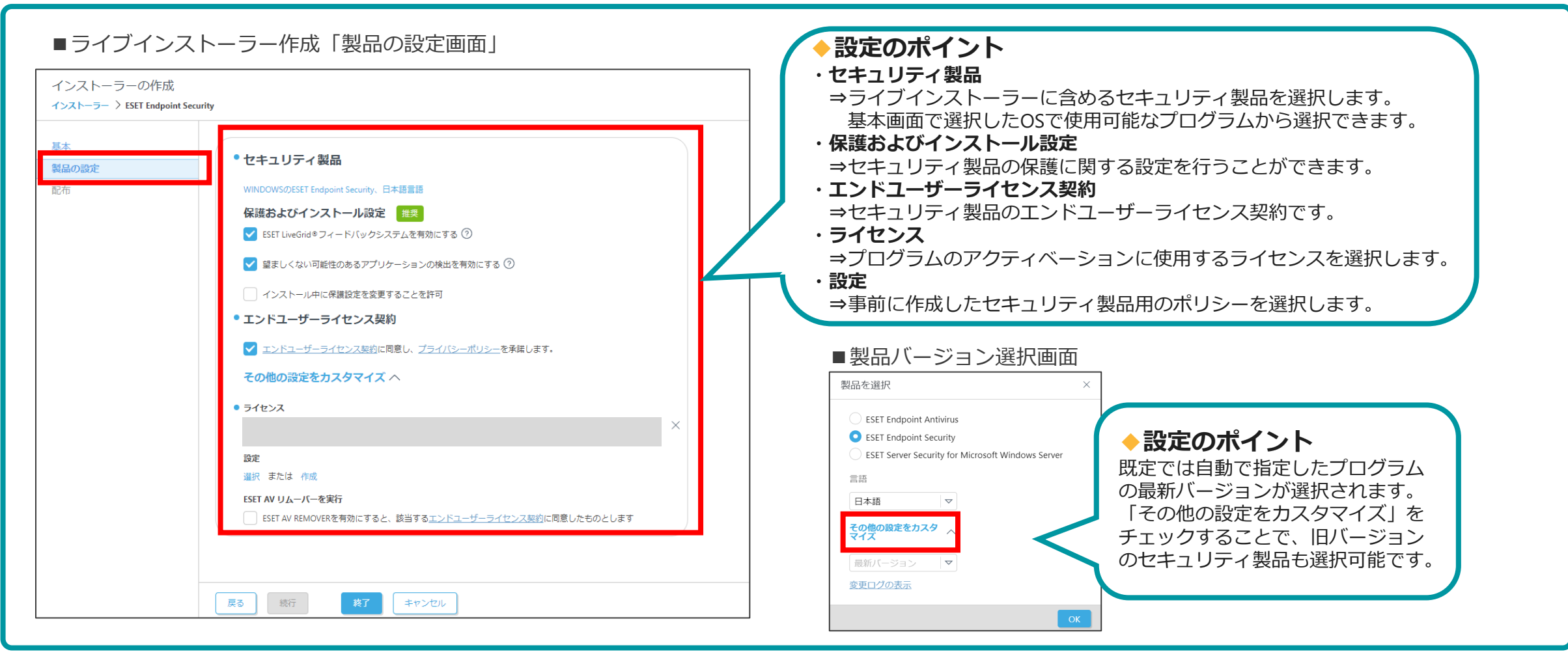

ライブインストーラーの作成

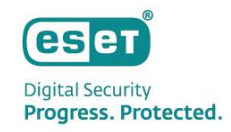

「配布」では作成したインストーラーの配布方法を検討します。インストーラーはブラウザからのダウンロードの他、 ダウンロードリンクをメールで送信することもできます。メールで送信する場合は、電子メールアドレスをCSVでイン ポートすることも可能です。

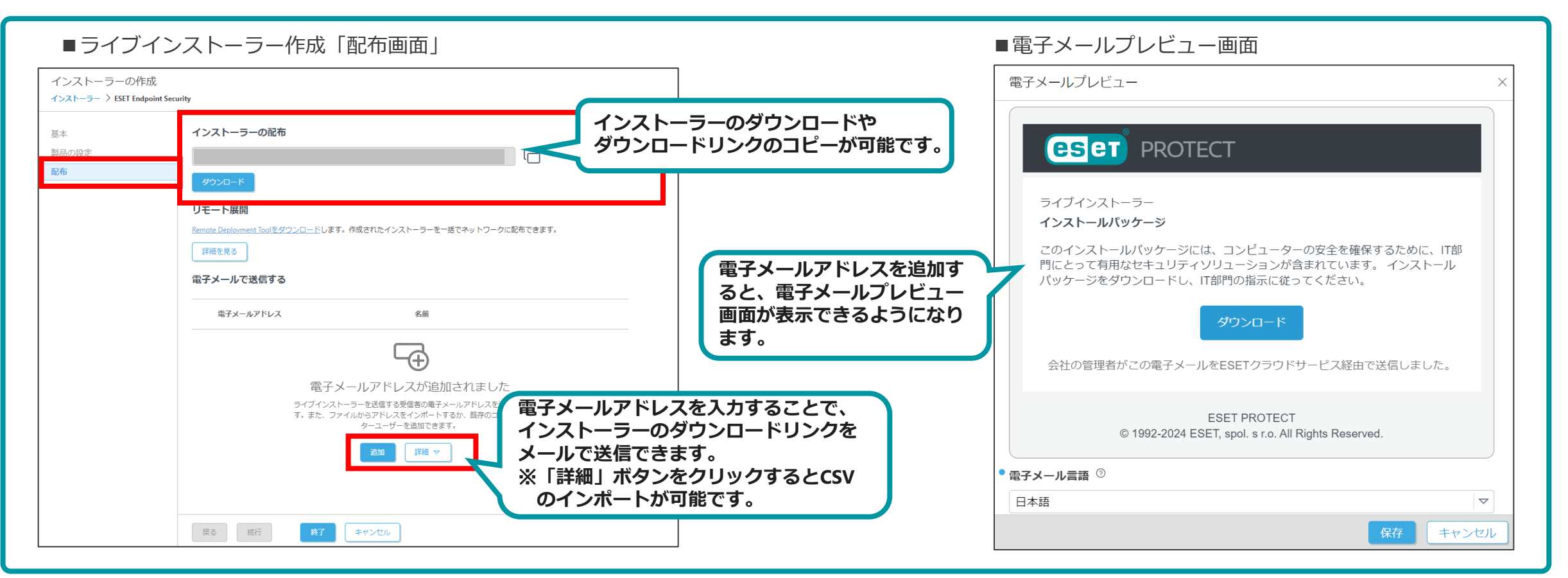

オフラインキャッシュのダウンロード

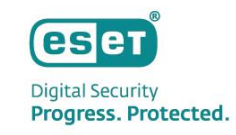

オフラインキャッシュは、任意の端末でライブインストーラー(epi\_win\_live\_installer.exe)を実行してダウンロードしま す。 ※インストーラー実行時、ユーザーアカウント制御画面が表示された場合は環境に合わせて対応をお願いします

①ダブルクリックでインストーラーを実行します。 最初の画面右上の歯車アイコンをクリックし、「コンポーネントをあらかじめダウンロード」をクリックします。

| <b>ESET</b><br>PACKAGE<br>INSTALLER<br>ようこそ<br>インストール<br>完了 | ? ② - ×<br>コンポーネントのインストール<br>うンボーネントをあらかじめダウンロード<br>歯車アイコンをクリックすると<br>「コンポーネントをあらかじめダウンロード」の<br>メニューが表示されます。                                            |  |  |  |
|-------------------------------------------------------------|----------------------------------------------------------------------------------------------------|--|--|--|
|                                                             | <ul> <li>このインストーラーには次のコンポーネントが含まれます</li> <li>ESET Management Agent<br/>構成: 設定が選択されていません</li> <li>ESET Endpoint Security<br/>構成: 設定が選択されていません</li> </ul> |  |  |  |
| Progress. Protected.                                        | 続行                                                                                                    |  |  |  |

オフラインキャッシュのダウンロード

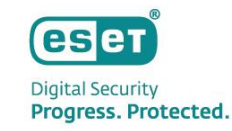

②「コンポーネントをあらかじめダウンロード」画面が表示されますので、「ダウンロード」をクリックします。

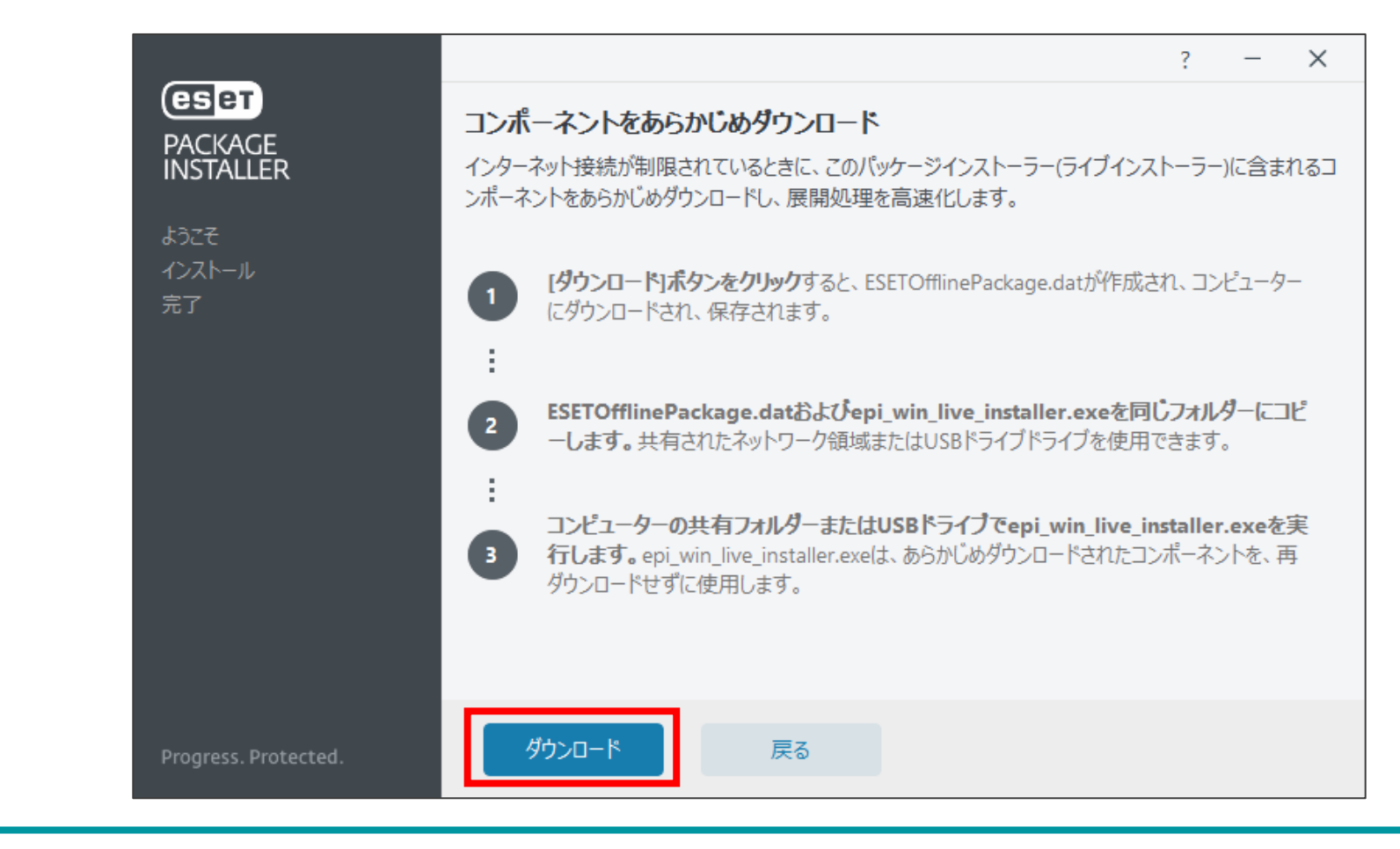

オフラインキャッシュのダウンロード

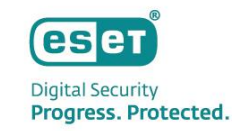

③しばらくお待ちいただき、右側の画面が表示されたらダウンロード完了です。 ライブインストーラーと同じフォルダにオフラインキャッシュ「ESETOfflinePackage.dat」がダウンロードされます。

※右側の画面の「フォルダーに表示」をクリックすると、オフラインキャッシュがダウンロードされたフォルダが表示されます。

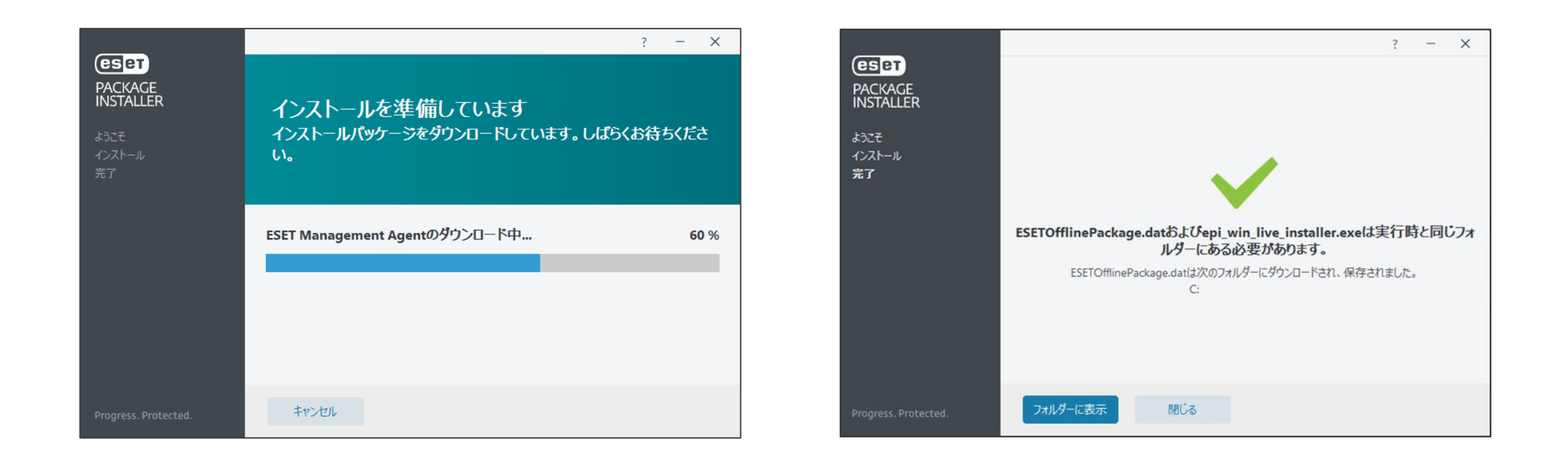

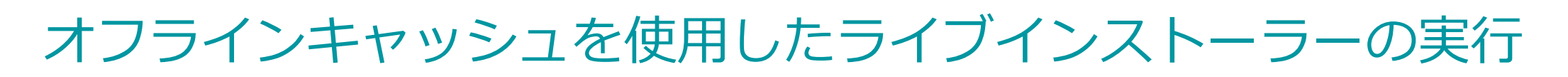

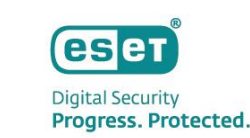

ライブインストーラーはEPで管理する各クライアント端末で実行します。オフラインキャッシュを使用してライブインストーラーを実行する際は、通常の実行時と同様に、表示されるウィザードの内容に従ってインストールを進めます。 ただし、あらかじめライブインストーラーと同じフォルダにオフラインキャッシュを配置する必要があります。

1. ライブインストーラーとオフラインキャッシュの配置

①以下のファイルを同じフォルダに配置します。

- ライブインストーラー : epi\_win\_live\_installer.exe
- オフラインキャッシュ : ESETOfflinePackage.dat

| > PC | > □−カル ディスク (C:) > folder                         |                                      |                      | ب< 5                   |
|------|---------------------------------------------------|--------------------------------------|----------------------|------------------------|
|      | 名前                                                | 更新日時                                 | 種類                   | サイズ                    |
| * *  | epi_win_live_installer.exe ESETOfflinePackage.dat | 2022/12/12 11:11<br>2022/12/12 11:34 | アプリケーション<br>DAT ファイル | 13,429 KB<br>98,646 KB |

# オフラインキャッシュを使用したライブインストーラーの実行

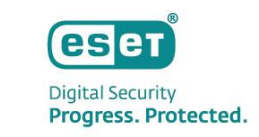

# ライブインストーラーを実行 ※ユーザーアカウント制御画面が表示された場合は環境に合わせて対応をお願いします ※オフラインキャッシュの使用有無にかかわらず、ライブインストーラー実行の際はインターネット通信が発生します

# ④ダブルクリックでインストーラーを実行 ※エンドユーザーライセンスへの同意が必要になります

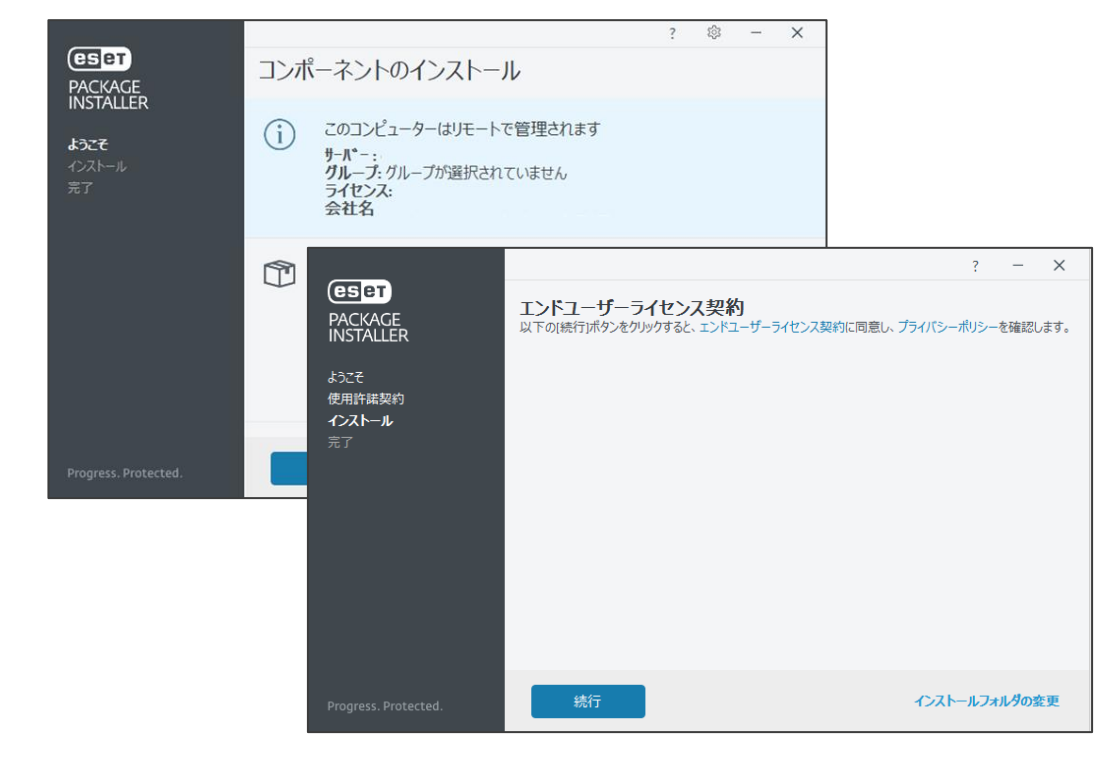

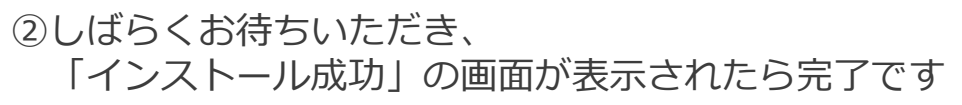

|                                                                |                                                                 | ? – X                                                                     |       |  |
|----------------------------------------------------------------|-----------------------------------------------------------------|---------------------------------------------------------------------------|-------|--|
| ESET<br>PACKACE<br>INSTALLER<br>ようこそ<br>使用許諾契約<br>インストール<br>元了 | インストール中<br>まもなく完了します。インストールが完了するまでお待ちください。                      |                                                                           |       |  |
| Progress. Protected.                                           | CESET<br>PACKAGE<br>INSTALLER<br>ようこそ<br>使用許諾契約<br>インストール<br>売了 | インストール成功<br>すべてのパッケージは正常にコンピューターにインストールされました。<br>完了をクリックして、製品設定を完了してください。 | ? – × |  |
|                                                                | Progress. Protected.                                            | 完了                                                                        |       |  |

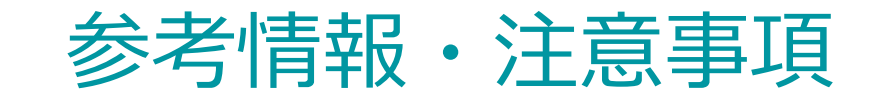

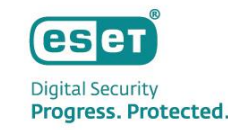

## • サイレントでライブインストーラーを実行する場合

サイレントでライブインストーラーを実行する場合は、以下のようなバッチファイルを作成したうえで ライブインストーラーおよびオフラインキャッシュのファイルと同じフォルダに配置して実行してください。

【サンプル】

cd /d %~dp0 epi\_win\_live\_installer.exe --silent --accepteula

--silent: プログラムをサイレント(自動)モードで実行させる --accepteula:利用規約に同意する

## キャッシュデータのダウンロード

キャッシュデータの内容は、ダウンロードを実施する端末に依存します。 64bit端末でキャッシュデータをダウンロードした場合は、64bitプログラムがダウンロードされます。 32bit端末でキャッシュデータをダウンロードした場合は、32bitプログラムがダウンロードされます。 ご利用の環境によってbit数が異なる場合は、2種類のオフラインキャッシュのご用意をお願いいたします。

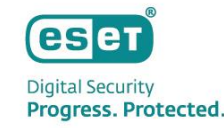

## 参考情報·注意事項

## • キャッシュデータのサイズ(目安)

• エージェントのみのキャッシュデータを作成した場合

32bit環境:約45MB 64bit環境:約50MB

• エージェント+セキュリティ製品のキャッシュデータを作成した場合

32bit環境:約90MB 64bit環境:約100MB

※上記のサイズは以下のプログラムを設定したライブインストーラーからオフラインキャッシュを作成して確認しています。

- ・ EMエージェント: ESET Management Agent V11.0.503.0
- ・ セキュリティ製品: ESET Endpoint Security V11.0.2032.1

参考情報・注意事項

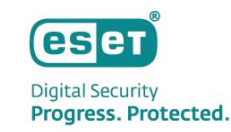

## • ライブインストーラーとオフラインキャッシュの内容が一致していない場合について

- オフラインキャッシュに保存されているデータが不足している場合は、不足分のみインターネット経由でデータを ダウンロードします。
  - (例) ライブインストーラー: EMエージェントおよびセキュリティ製品を指定
    - オフラインキャッシュ:EMエージェントのデータのみ保存
    - →EMエージェントはキャッシュデータを使用、セキュリティ製品はインターネット経由でインストーラーを取得してインストールします。
- ライブインストーラーで指定したプログラムのバージョンとオフラインキャッシュに保存されているデータのバージョンが一致していない場合は、キャッシュデータを使用せず、ライブインストーラーで指定したバージョンのインストーラーをインターネット経由でダウンロードしてインストールを実行します。
  - (例)ライブインストーラー:セキュリティ製品として「ESET Endpoint Security V11.0.2032.1」を指定

オフラインキャッシュ: 「ESET Endpoint Security V10.1.2058.1」のデータを保存

→ESET Endpoint Security をインストールする際にキャッシュデータは使用せず、インターネット経由でV11.0.2032.1のインストーラーを取得します。

• その他、動作環境や実行条件により、オフラインキャッシュが使用されない場合があります。

参考情報・注意事項

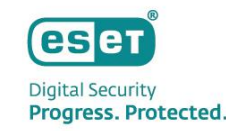

### • 参考:関連ページ

- クラウド型セキュリティ管理ツールでライブインストーラーを作成してインストールする方法 <u>https://eset-support.canon-its.jp/faq/show/20179?site\_domain=business</u>
- ESET PROTECT について

https://eset-support.canon-its.jp/faq/show/19302?site\_domain=business

• ESET PROTECTライブインストーラー – Windows (ESETオンラインヘルプ)

https://help.eset.com/epi/4/ja-JP/cloud\_win.html